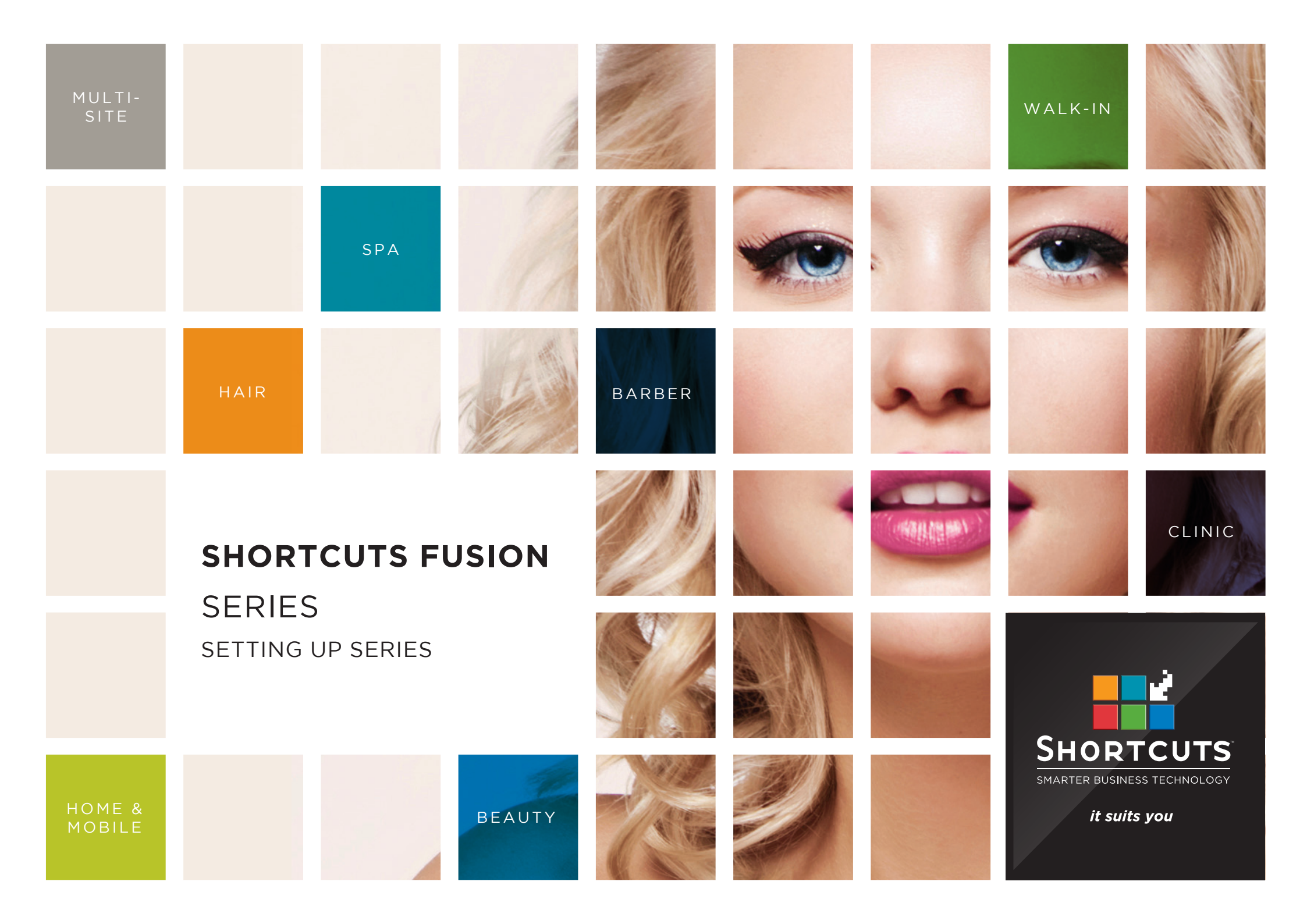

### Last updated 17 June 2016

By Erin Lewis

Product: Shortcuts Fusion

Software version no: 8.0.16.1

Document version no: 1.0

Country: Australia

## CONTENTS

## **ABOUT THIS DOCUMENT**

A series is a package of 2 or more of the same service, often sold at a discounted price as an incentive for purchasing the series. The series feature offers clients the convenience of paying in advance for multiple services, which can be redeemed over time.

Series are fully customisable to suit your business needs; you can choose which service will be in the series, how many sessions the series includes, whether the series has an expiry date, and the discount that will be applied. For example, you could set up a series of 6 spray tans, offered at 10% off. Series also provide you with the benefit of guaranteed revenue due to the up-front nature of series payments.

# SETTING UP SERIES

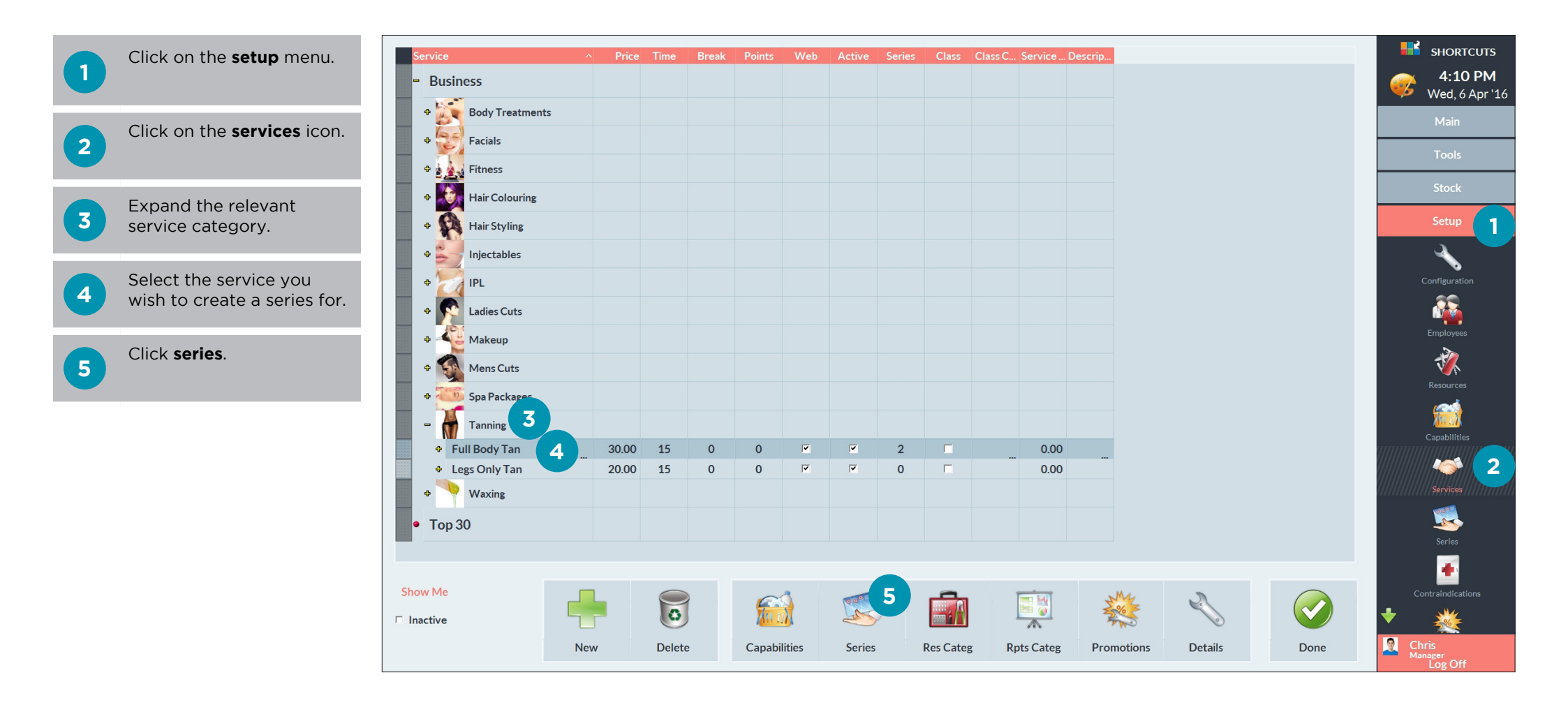

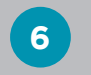

Ensure that the relevant service is selected.

7 Click on the **new** button at the bottom of the screen.

A Services that already have one or more series will be displayed under the business category.

B Services that do not have any series will be displayed under the <no series> category.

|                            |            | Series Setup |            |          |             |          |                   |
|----------------------------|------------|--------------|------------|----------|-------------|----------|-------------------|
| Series                     | Quantity ^ | Item Price   | Sell Price | Saving % | Expiry      | Active   | 4:12 PM           |
| - Business A               |            |              |            |          |             | _        | Wed, 6 Apr 16     |
| + Waxing                   |            |              |            |          |             |          | Tools             |
| = 🌮 Tanning                |            |              |            |          |             |          | Stock             |
| Full Body Tan              |            |              |            |          |             |          | SLOCK             |
| • 5 x Full Body Tan Series | 5          | 24.00        | 120.00     | 20%      | 12 month(s) |          | Setup             |
| 10 x Full Body Tan Series  | 10         | 22.50        | 225.00     | 25%      | 12 month(s) |          | 3                 |
| * 🌮 IPL                    |            |              |            |          |             |          |                   |
| Body Treatments            |            |              |            |          |             |          |                   |
| + Injectables              |            |              |            |          |             |          | Employees         |
| - <no series=""> B</no>    |            |              |            |          |             |          | *                 |
| + 💭 Hair Colouring         |            |              |            |          |             |          | Resources         |
| * 🔊 Ladies Cuts            |            |              |            |          |             |          | <u> </u>          |
| Mens Cuts                  |            |              |            |          |             |          | Capabilities      |
| * 💭 Makeup                 |            |              |            |          |             |          | **                |
| ♥ 💭 Waxing                 |            |              |            |          |             |          | Services          |
| + 💭 Tanning                |            |              |            |          |             |          | <b>1</b>          |
| 🕈 🏠 Spa Packages           |            |              |            |          |             | <b>_</b> | Series            |
| Change Ma                  |            |              |            |          |             |          | Contraindications |
|                            | 7          |              |            |          |             |          |                   |
| New Delet                  | te         |              |            |          |             | Done     | Chris<br>Manager  |

8 Enter the name of the series. It is recommended that you include the item quantity in the series name.

9 Enter the item quantity.

10 Enter either the item price, the sell price, or the saving percentage. The other values will be automatically calculated based on what you enter.

11 **Optional:** Enter an expiry (in months). This will appear on the bottom of the client's receipt when they purchase the series.

A You can access this screen directly through the **setup** menu.

Click **done**.

12

|                               | Series Setup |            |            |          |             |           |                  |  |  |  |
|-------------------------------|--------------|------------|------------|----------|-------------|-----------|------------------|--|--|--|
| Series                        | Quantity ^   | Item Price | Sell Price | Saving % | Expiry      | Active    | <b>4:16</b>      |  |  |  |
| - Business                    |              |            |            |          |             |           | Main             |  |  |  |
|                               |              |            |            |          |             |           | Tools            |  |  |  |
| = 💭 Tanning                   |              |            |            |          |             |           |                  |  |  |  |
| = Full Body Tan               |              |            |            |          |             |           | Stock            |  |  |  |
| • 5 x Full Body Tan Series    | 5            | 24.00      | 120.00     | 20%      | 12 month(s) |           | Setup            |  |  |  |
| • 10 x Full Body Tan Series   | 10           | 22.50      | 225.00     | 25%      | 12 month(s) | <b>V</b>  |                  |  |  |  |
| • 15 x Full Body Tan Series 8 | 15 9         | 21.00      | 315.00 10  | 30%      | . 12 11     |           |                  |  |  |  |
| ♦ 🎲 IPL                       |              |            |            |          |             |           | Configuration    |  |  |  |
| Body Treatments               |              |            |            |          |             |           | <u> </u>         |  |  |  |
| 🕈 🎲 Injectables               |              |            |            |          |             |           | Employees        |  |  |  |
| <no series=""></no>           |              |            |            |          |             |           | Resources        |  |  |  |
| 🕈 🎲 Hair Colouring            |              |            |            |          |             |           |                  |  |  |  |
| 🕈 🄝 Ladies Cuts               |              |            |            |          |             |           | Capabilities     |  |  |  |
| • Mens Cuts                   |              |            |            |          |             |           |                  |  |  |  |
| 🕈 🏠 Makeup                    |              |            |            |          |             |           | Services         |  |  |  |
| Waxing                        |              |            |            |          |             |           |                  |  |  |  |
| + 🕎 Tanning                   |              |            |            |          |             | -         | Series           |  |  |  |
|                               |              |            |            |          |             |           | •                |  |  |  |
| ow Me                         | 3            |            |            |          |             | <b>12</b> | Contraindication |  |  |  |
| active                        | ·            |            |            |          |             |           |                  |  |  |  |
| New Del                       | ete          |            |            |          |             | Done      | Chris<br>Manager |  |  |  |

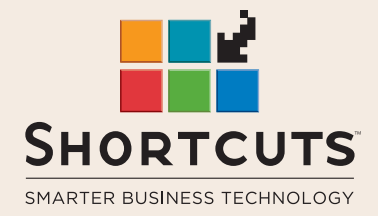

it suits you

#### AUSTRALIA AND ASIA

166 Knapp Street Fortitude Valley QLD 4006 Tel: +61 7 3834 3232

www.shortcuts.com.au

#### **UK AND EUROPE**

Dalton House Dane Road, Sale Cheshire M33 7AR Tel: +44 161 972 4900

#### www.shortcuts.co.uk

#### NORTH AMERICA

7711 Center Avenue Suite 650 Huntington Beach CA 92647 Tel: +1 714 622 6682

#### www.shortcuts.net

HAIR | BEAUTY | CLINIC | SPA | BARBER | WALKIN | SCHOOL | MULTI-SITE